## How to set up Mac Mail in Mac OS

Instruction procedures of how to setup Mac Mail with Pasadena exchange email on a Mac OS machine. Please make sure you have Internet access before you follow these procedures.

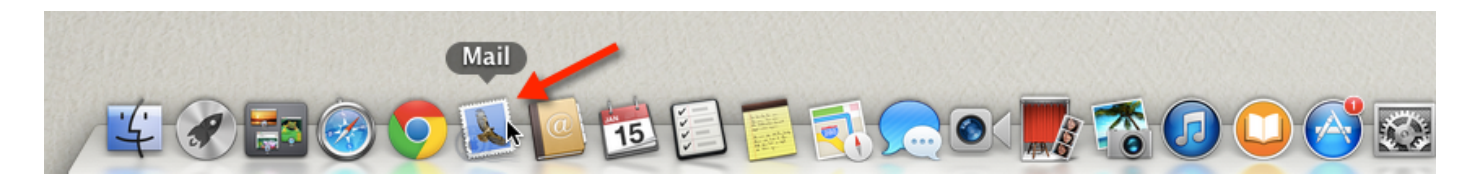

**Click on the Mail Application from your dock or your application folder** *Mail inbox screen setup screen will then pop up* 

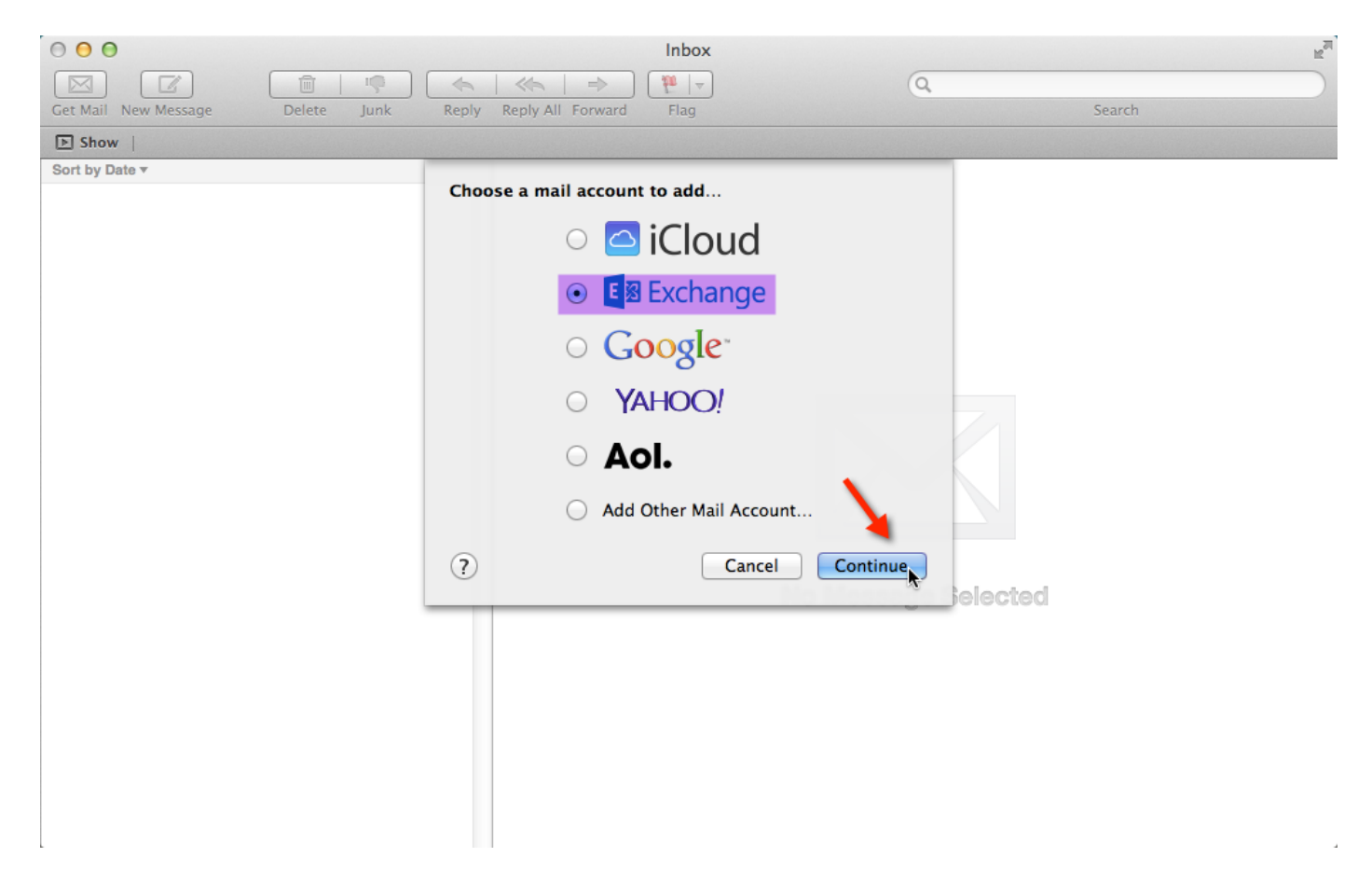

Choose a mail account to add by selecting **Exchange** and click on **Continue** 

| 0 0 0                |                                                                                                    | Inbox                 |        | R <sub>M</sub> |
|----------------------|----------------------------------------------------------------------------------------------------|-----------------------|--------|----------------|
| Get Mail New Message | Image: Image: Image | P ₩ -<br>Flag         | Q      | earch          |
| ► Show               |                                                                                                    |                       |        |                |
| Sort by Date *       |                                                                                                    |                       |        |                |
| E Schange            |                                                                                                    |                       |        |                |
|                      |                                                                                                    |                       |        |                |
|                      | Name:                                                                                                    | Helpdesk              |        |                |
|                      | Email Address:                                                                                                    | helpdesk@pasadena.edu |        |                |
|                      | Password:                                                                                                    | •••••                 |        |                |
|                      |                                                                                                    |                       |        |                |
|                      |                                                                                                    |                       |        |                |
|                      |                                                                                                    |                       |        |                |
|                      |                                                                                                    |                       |        |                |
|                      |                                                                                                    |                       |        |                |
|                      |                                                                                                    |                       |        |                |
|                      |                                                                                                    |                       | bected |                |
|                      | Cancel                                                                                                    | Go Back Conti         | nue    |                |
|                      |                                                                                                    |                       |        |                |

Type in Your Lancerpoint user name in Name field. For example, I input Helpdesk

Type in Your Pasadena Email address in the Email Address field. For example, I input helpdesk@pasadena.edu

Type in Your Lancerpoint password in Password field. Then click on Continue

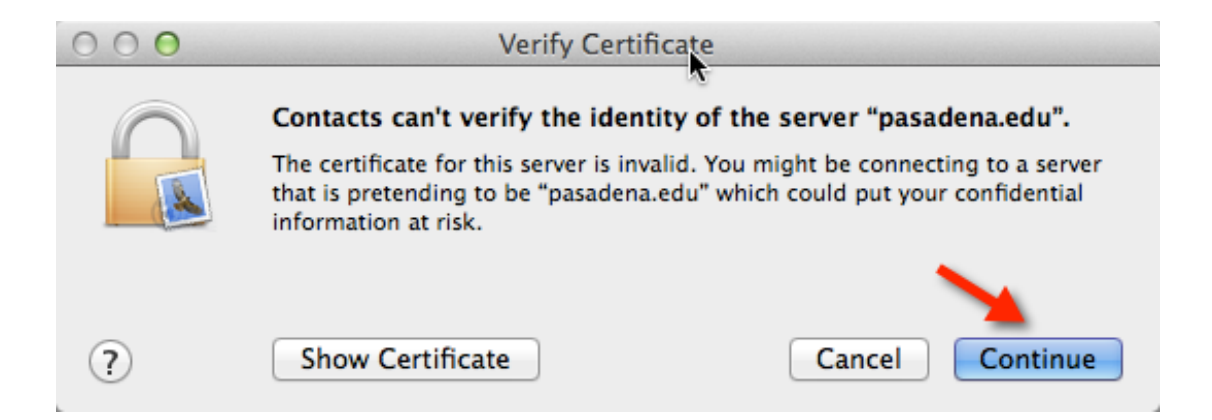

Verify Certificate screen will pop up, just click on Continue

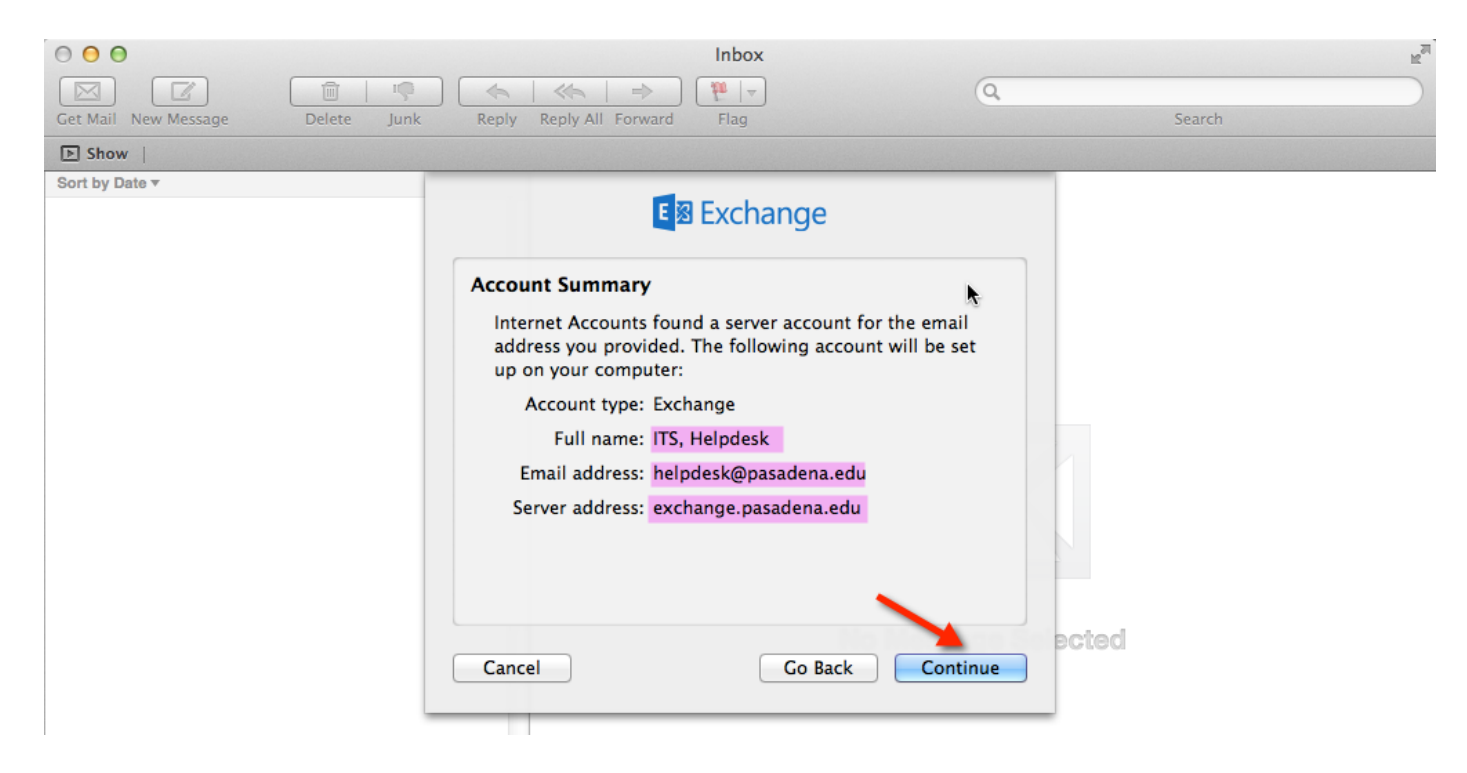

Double check the Account Summary screen. Please make sure all the information is correct. Then click on Continue

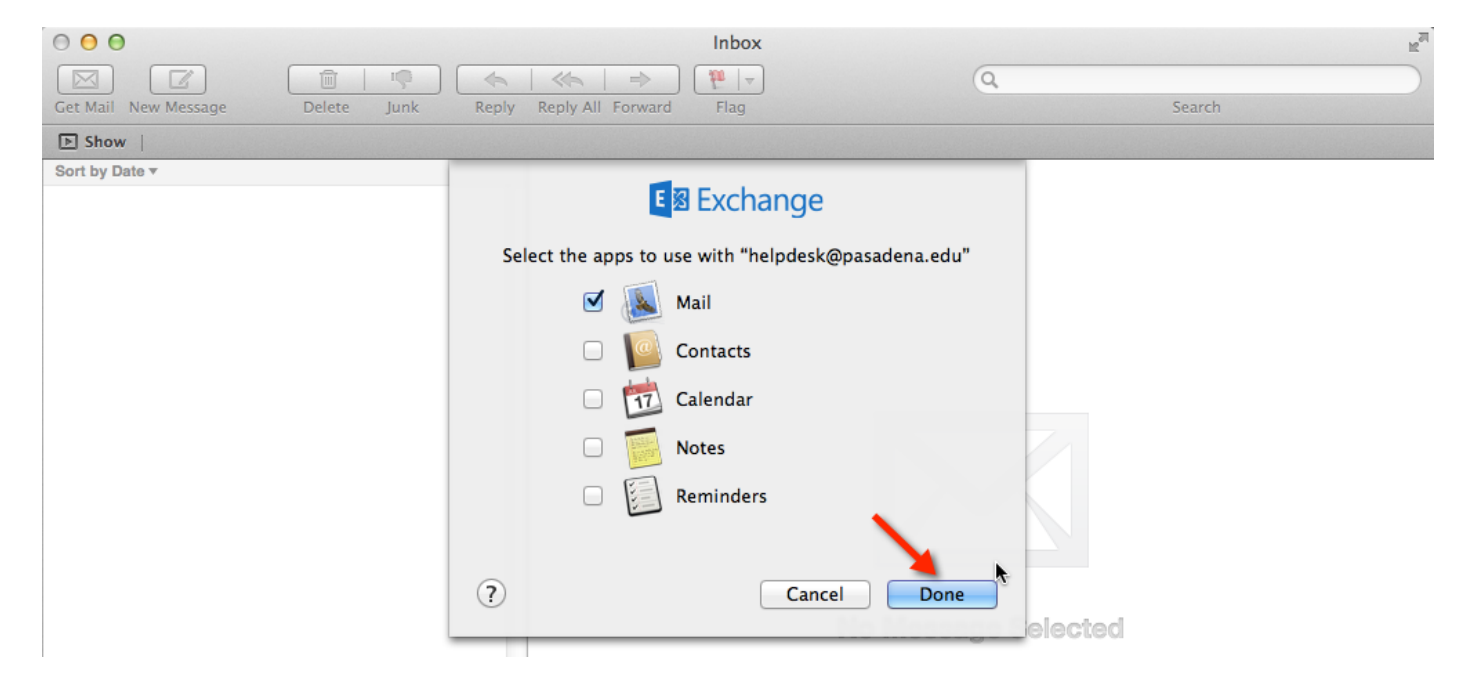

Select Mail and click on Done

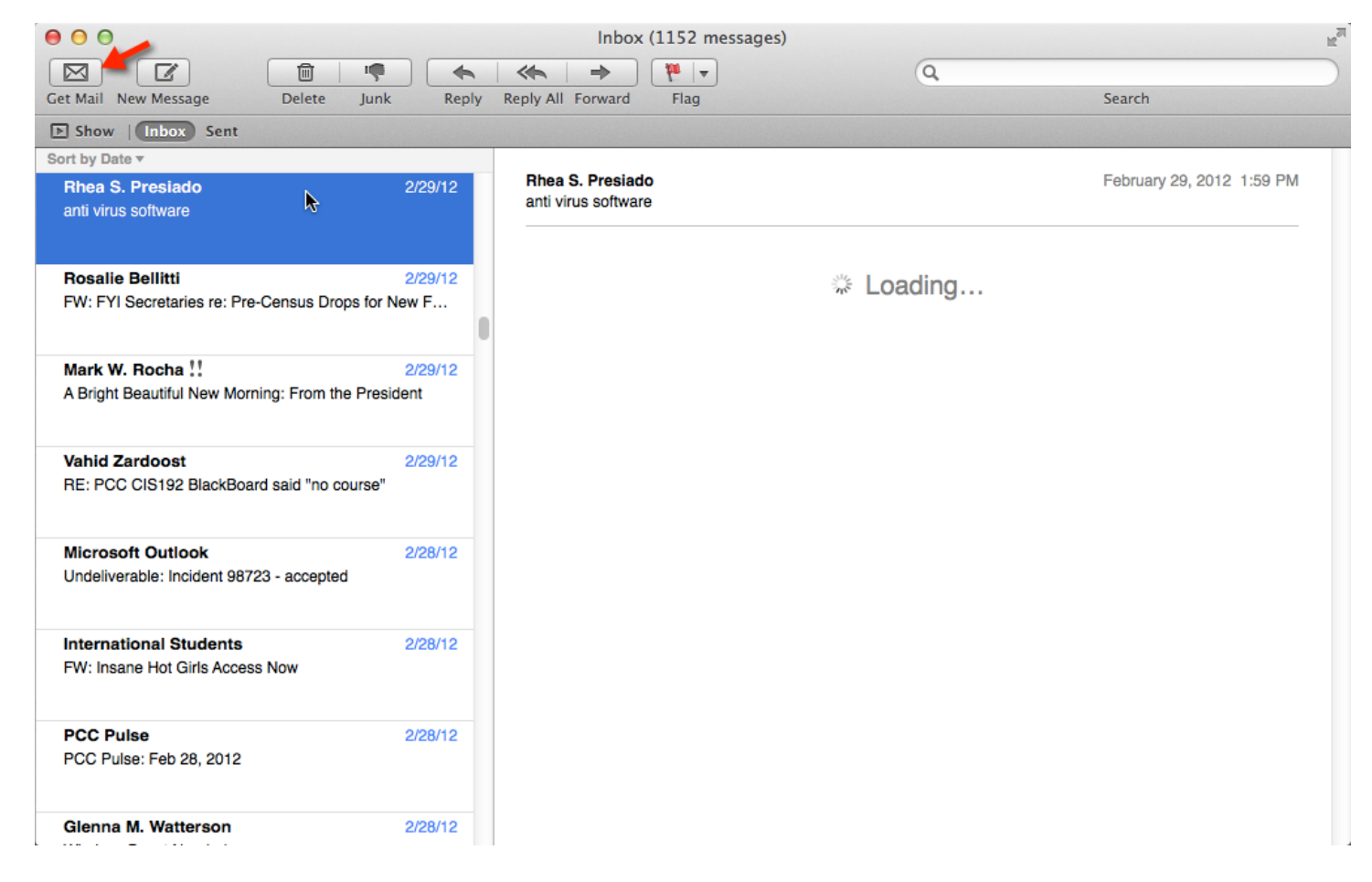

Click on Get Mail icon and your Mac Mail will receive PCC emails.